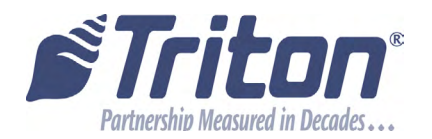

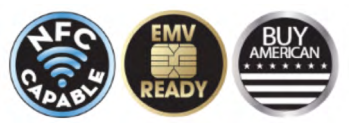

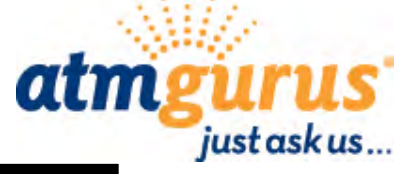

# TECHNICAL BULLETIN

### CONFIDENTIAL

### SUBJECT: RELEASE OF WINDOWS CE6 FIELD UPGRADE SOFTWARE

**TECHNICAL BULLETIN:** 16-11 **DATE: OCTOBER 03,** 2016

Available to all authorized Triton distributors and third party service providers.

### **OPTIONAL UPGRADE: RELEASE OF WINDOWS CEG FIELD UPGRADE SOFTWARE FOR US, CANADIAN, AND AUSTRALIAN MARKETS**

Triton announces the release of a software update to Windows CE6 for the following units:

| RL53    | X2 only                | US / Canada / Australia      |
|---------|------------------------|------------------------------|
| FT53    | X2 only                | US / Canada / Australia      |
| RT23    | 10.4" display, X2 only | US / Canada / Australia      |
| RL23    | 8" display only        | US / Canada / Australia      |
| ARGO 7  |                        | US / Canada / Australia      |
| ARGO 12 |                        | US / Canada / Australia / UK |

#### \*\*Note\*\*

#### The Windows CE software version required to support this upgrade must be 5.0.1400.24 or higher.

| t-so-6.0.0.2.tfv          | All units listed above | Operating system update                  |
|---------------------------|------------------------|------------------------------------------|
| t-ex-bootdiag-2.3.0.3.tr6 | All units listed above | Boot diagnostics utility                 |
| t-fs-xcse-4.0.017a-tr6    | RL53                   | US / Australia - full load file          |
|                           | FT53                   |                                          |
|                           | RT23                   |                                          |
|                           | RL23                   |                                          |
| t-fs-xcae-4.0.0.17a.tr6   | RLXX                   | Canada - full load file                  |
|                           | FTXX                   |                                          |
|                           | RTXX                   |                                          |
|                           | RL23                   |                                          |
| t-fs-wtcs-4.0.0.17a.tr6   | ARGO 7                 | US / Canada - full load file             |
| t-fs-wtcs-4.0.0.17b.tr6   | ARGO 7                 | Australia - full load file               |
| t-fs-scsf-4.0.0.17.tr6    | ARGO 12                | US / Canada / Australia - full load file |
| t-fs-suke-4.0.0.17a.tr6   | ARGO 12                | UK - full load file                      |

Detailed software load instructions begin on page 2 of this bulletin.

If you have questions regarding this Technical Bulletin, please contact Technical Support at 1-228-575-3100 or toll free in the U.S. / Canada 1-800-259-6672. Visit www.tritonatm.com for additional information. For all ATM parts, repair, and training needs, visit www.atmgurus.com. ECO:

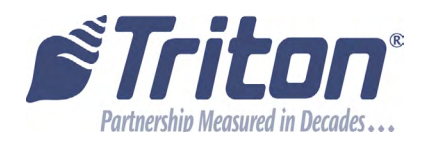

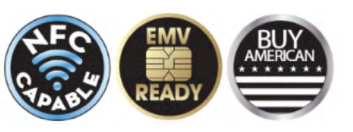

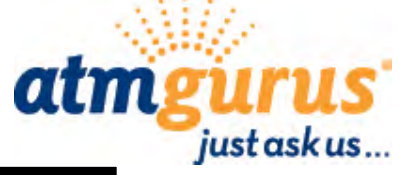

## TECHNICAL BULLETIN CONFIDENTIAL

The cost of this field upgrade will be \$99 USD. Credits for software activation can be purchased by calling 1-800-259-6672 toll-free for U.S./Canada, or by dialing 1-228-575-3100 and choosing option 3.

For additional information, release notes and software can be found at www.tritonatm.com.

To upgrade to Windows CE6, follow instructions below:

1. Ensure that the main board can be upgraded in the field. Access the configuration summary via *Management Functions > Terminal Status > Configuration Summary > Windows CE Version*. The version must be 5.0.1400.24 or greater to upgrade to CE6.

| Startup Stage 2 Version: 2.2.0.0D                   |
|-----------------------------------------------------|
| Startup Stage 1 Version: 2.2.0.0D                   |
| Windows CE Version: 5.0.1400.24                     |
| MAC_Addrosss_00-00-49-00-08-76                      |
| Them 15, berr derr derr derr derr derr derr derr    |
| Elach ID: Doff Oxff Oxff Oxff Oxff Oxff Oxff Oxff O |
| Triton Controller Version: X2-H.03                  |
| Date and Time: 04/08/2013 7:06:52 AM                |
| Size: 43 KB                                         |
| Version Number: 1.0.0.5                             |
| Filename: sankyo330.dll                             |
| Date and Time: 03/14/2012 9:58:18 AM                |
| 51ze; /4 KB                                         |
| rimme. TA MR                                        |

\*\*Note\*\* Cassette Close and Day Close functions are recommended as these values will be reset during the upgrade process. For a successful upgrade, three software files are required. Please save the operating system update file and the boot diagnostics utility, plus the applicable full load file to USB device.

- 2. Place the applicable software on a USB flash drive, then insert the flash drive into an open USB port on the ATM.
- 3. Save the current ATM parameters via *Management Functions > Terminal Status > Save Parameters to External Storage*. Next, perform a software update and select **t-os-6.0.0.2.tfv**.
- 4. After the terminal reboots, go to *Management Functions > System Parameters > Restart Terminal* to reboot the ATM an additional time.
  - If you have questions regarding this Technical Bulletin, please contact Technical Support at 1-228-575-3100 or toll free in the U.S. / Canada 1-800-259-6672. Visit www.tritonatm.com for additional information. For all ATM parts, repair, and training needs, visit www.atmgurus.com.

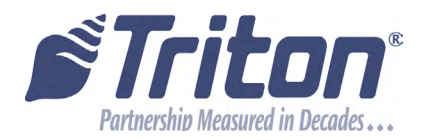

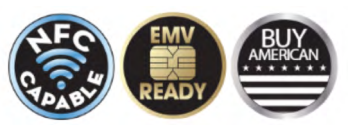

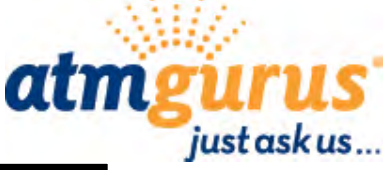

# TECHNICAL BULLETIN

## CONFIDENTIAL

- 5. When prompted, enter the master user ID and password.
- 6. After software download is complete, the following screen will appear. *Retain the 16-digit challenge code for use in step 10.*

|          | : challenge ke                    | sponse                                              |           |
|----------|-----------------------------------|-----------------------------------------------------|-----------|
| Please c | all Triton Tech<br>Cr<br>D7 92 03 | n Support with the<br>nallenge:<br>I C8 F7 1F 98 4A | following |
|          | Enter the I                       | Response below:                                     | _         |
| F        |                                   |                                                     |           |
|          |                                   |                                                     | 14        |

- 7. Log into www.tritonatm.com.
- 8. Click on the Technical Support tab, then select Software Activation from the menu on the left-hand side.

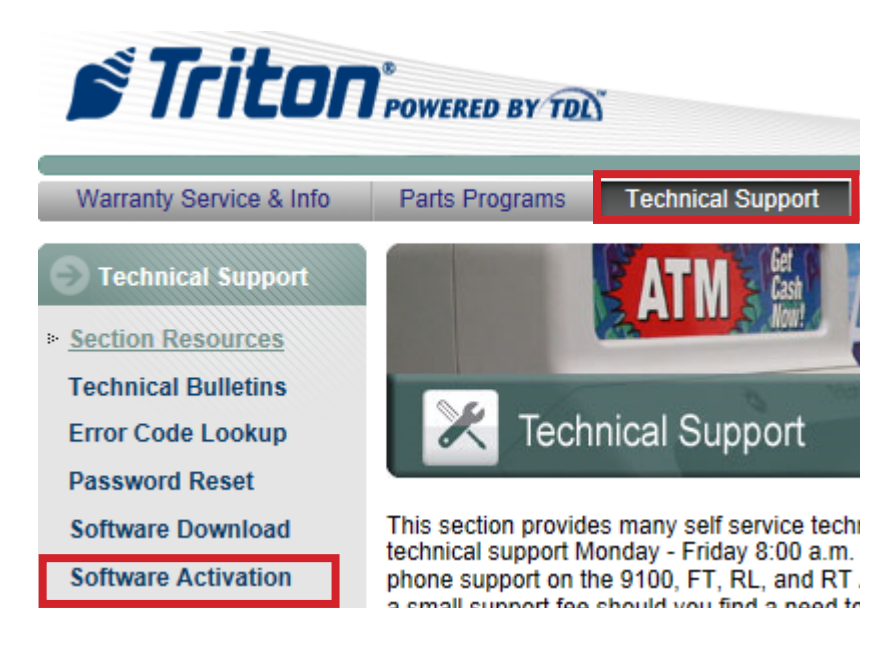

If you have questions regarding this Technical Bulletin, please contact Technical Support at 1-228-575-3100 or toll free in the U.S. / Canada 1-800-259-6672. Visit www.tritonatm.com for additional information. For all ATM parts, repair, and training needs, visit www.atmgurus.com.

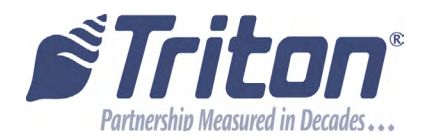

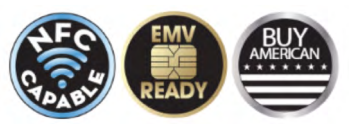

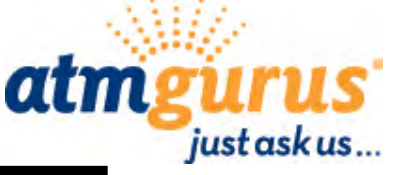

# TECHNICAL BULLETIN

- CONFIDENTIAL
- 9. Scroll to the bottom of the screen and select Windows CE Upgrade.
- 10. Enter the 16-digit challenge code obtained in step 6, and click Submit.
- 11. Retain the activation code that appears.

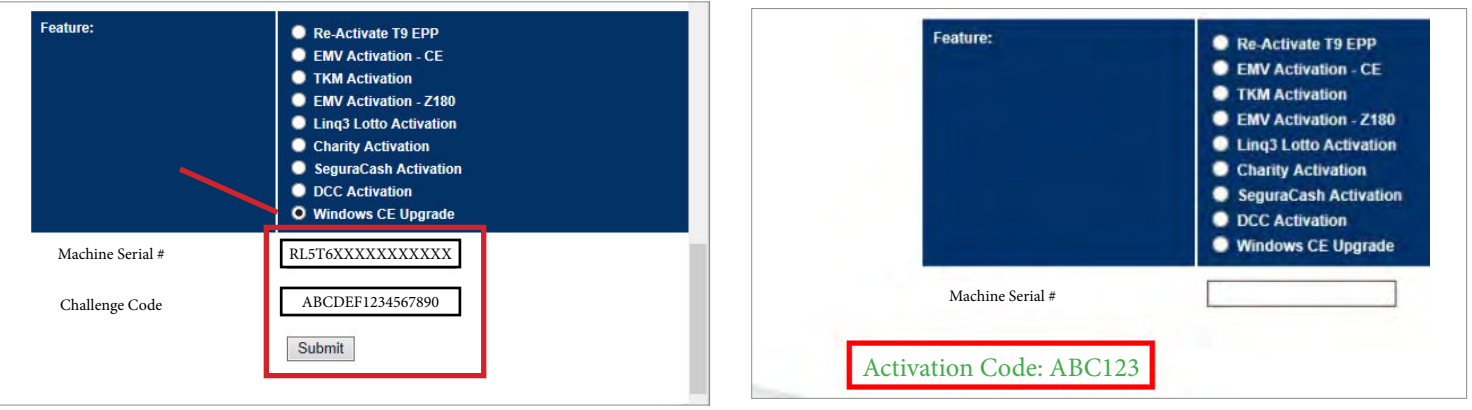

12. Enter the activation code as your challenge response on the ATM, and press Enter on the keypad.

| D7 92   | 03 C8 F | ige:<br>7 1F 98 4 | A  |   |
|---------|---------|-------------------|----|---|
| Enter t | he Resp | onse belov        | w: |   |
|         |         |                   |    |   |
| ABC123  |         |                   |    | П |

13. Use the arrow keys on the keypad to select the proper software for your unit, then press Enter.

| 1 LOOk in: USB Device   2 File type: CE6 Load File (*.tr6) |         |                      |  |  |
|------------------------------------------------------------|---------|----------------------|--|--|
| Filename                                                   | Size    | Date                 |  |  |
| t-fs-xcse-4.0.0.17a.tr6                                    | 15078кв | 8/24/2015 4:06:52PM  |  |  |
| t-ex-bootdiag-2.3.0.3.tr6                                  | 548кв   | 8/11/2015 11:19:30PM |  |  |
| t-fs-scsf-4.0.0.17a.tr6                                    | 15030кв | 7/09/2015 3:46:40PM  |  |  |

If you have questions regarding this Technical Bulletin, please contact Technical Support at 1-228-575-3100 or toll free in the U.S. / Canada 1-800-259-6672. Visit www.tritonatm.com for additional information. For all ATM parts, repair, and training needs, visit www.atmgurus.com.

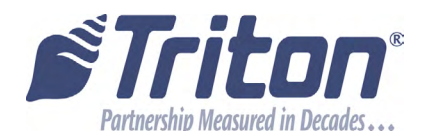

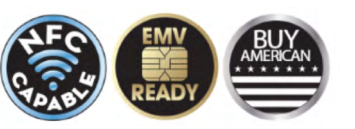

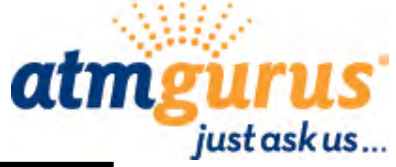

## TECHNICAL BULLETIN CONFIDENTIAL

14. When the following screen appears, press Enter on the keypad to install the selected software file.

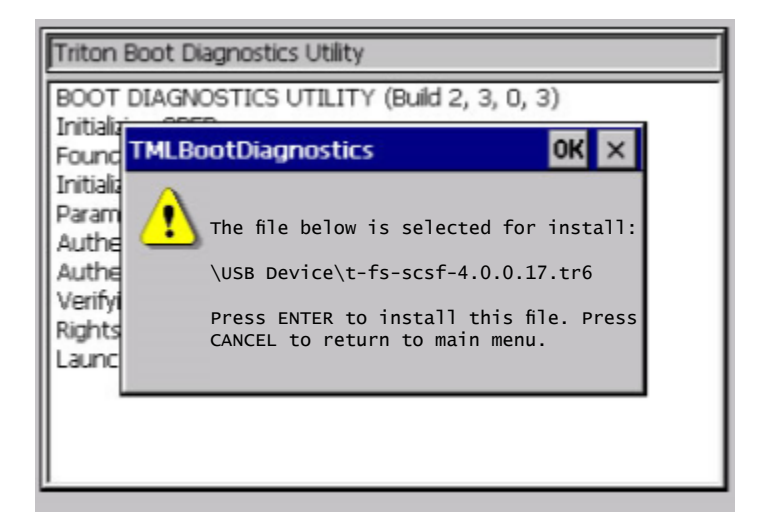

15. After installation is complete, the following screen will appear. Remove flash drive from USB port, then press Enter.

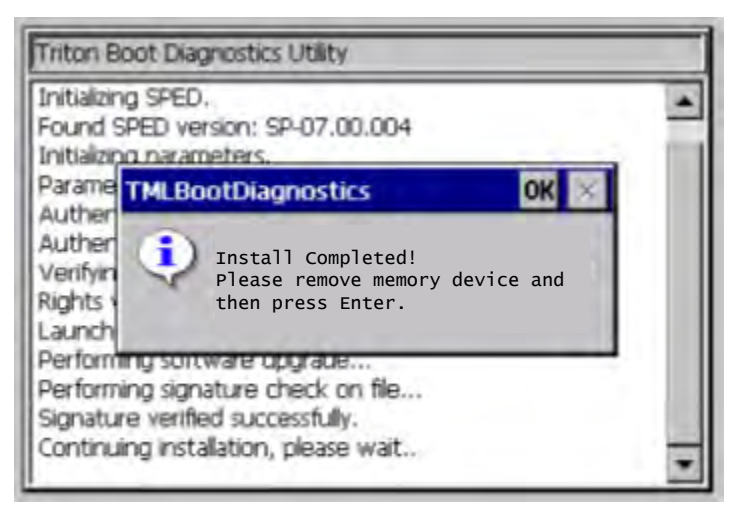

- 16. Perform any necessary software updates and install any available service packs.
- 17. Configure ATM, then run a test transaction.

If you have questions regarding this Technical Bulletin, please contact Technical Support at 1-228-575-3100 or toll free in the U.S. / Canada 1-800-259-6672. Visit www.tritonatm.com for additional information. For all ATM parts, repair, and training needs, visit www.atmgurus.com.